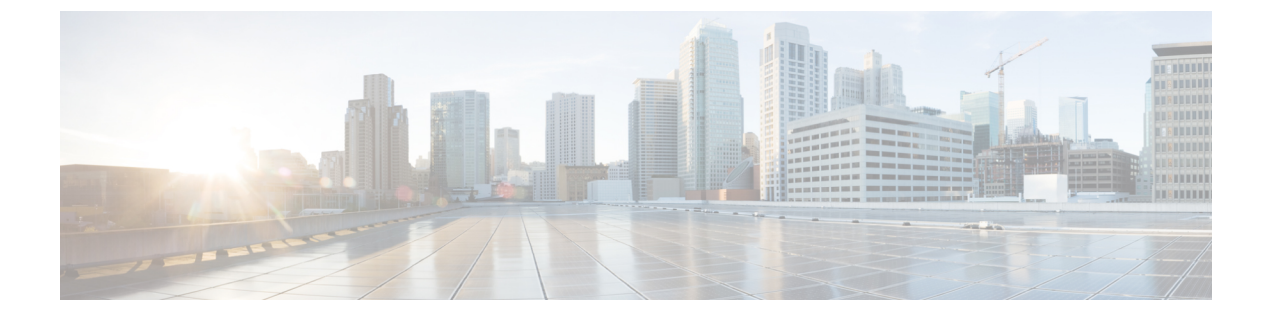

# **Configuring Mobility**

- Configuring Mobility Controller, page 1
- Mobility Controller Managing Mobility Agent, page 10

# **Configuring Mobility Controller**

## **Configuring Converged Access Controllers**

## **Creating Peer Groups, Peer Group Member, and Bridge Domain ID (CLI)**

#### **Before You Begin**

- On the mobility agent, you can only configure the IP address of the mobility controller.
- On the mobility controller, you can define the peer group and the IP address of each peer group member.

#### **SUMMARY STEPS**

- 1. wireless mobility controller
- 2. wireless mobility controller peer-group SPG1
- 3. wireless mobility controller peer-group SPG1 member ip member-ip-addr public-ip public-ip-addr
- 4. wireless mobility controller peer-group SPG1 member ip member-ip-addr public-ip public-ip-addr
- 5. wireless mobility controller peer-group SPG2
- 6. wireless mobility controller peer-group SPG2 member ip member-ip-addr public-ip public-ip-addr
- 7. wireless mobility controller peer-group SPG1 bridge-domain-id id

1

## **DETAILED STEPS**

|        | Command or Action                                                                                                    | Purpose                                                                                                    |
|--------|----------------------------------------------------------------------------------------------------|----------------------------------------------------------------------------------------------------|
| Step 1 | <pre>wireless mobility controller Example: Switch(config)# wireless mobility controller</pre>                                                                                                    | Enables the mobility controller functionality on the device. This command is applicable only to the switch. The controller is by default a mobility controller.                                                                                                    |
| Step 2 | wireless mobility controller peer-group SPG1                                                                                                    | Creates a peer group named SPG1.                                                                                                    |
|        | Example:<br>Switch(config)# wireless mobility controller peer-group<br>SPG1                                                                                                    |                                                                                                    |
| Step 3 | <pre>wireless mobility controller peer-group SPG1 member ip<br/>member-ip-addr public-ip public-ip-addr<br/>Example:<br/>Switch(config)# wireless mobility controller peer-group<br/>SPG1 member ip 10.10.20.2 public-ip 10.10.20.2</pre> | Adds a mobility agent to the peer group.<br>Note The 10.10.20.2 is the mobility agent's direct<br>IP address. When NAT is used, use the<br>optional public IP address to enter the<br>mobility agent's NATed address. When NAT<br>is not used, the public IP address is not used<br>and the device displays the mobility agent's<br>direct IP address. |
| Step 4 | wireless mobility controller peer-group SPG1 member ip<br>member-ip-addr public-ip public-ip-addr                                                                                                    | Adds another member to the peer group SPG1.                                                                                                    |
|        | Example:<br>Switch(config)# wireless mobility controller peer-group<br>SPG1 member ip 10.10.20.6 public-ip 10.10.20.6                                                                                                    |                                                                                                    |
| Step 5 | wireless mobility controller peer-group SPG2                                                                                                    | Creates another peer group SPG2.                                                                                                    |
|        | Example:<br>Switch(config)# wireless mobility controller peer-group<br>SPG2                                                                                                    |                                                                                                    |
| Step 6 | wireless mobility controller peer-group SPG2 member ip<br>member-ip-addr public-ip public-ip-addr                                                                                                    | Adds a member to peer group SPG2.                                                                                                    |
|        | Example:<br>Switch(config)# wireless mobility controller peer-group                                                                                                    |                                                                                                    |
| Step 7 | wireless mobility controller peer-group SPG1<br>bridge-domain-id <i>id</i>                                                                                                    | (Optional) Adds a bridge domain to SPG1 used for defining the subnet-VLAN mapping with other SPGs.                                                                                                    |
|        | Example:<br>Switch(config)# wireless mobility controller peer-group                                                                                                    |                                                                                                    |
|        | SPG1 bridge-domain-id 54                                                                                                    |                                                                                                    |

This example shows how to create peer group and add members to it:

```
Switch(config) # wireless mobility controller
Switch(config) # wireless mobility controller peer-group SPG1
Switch(config) # wireless mobility controller peer-group SPG1
Switch(config) # wireless mobility controller peer-group SPG1 member ip 10.10.20.2 public-ip
10.10.20.6
Switch(config) # wireless mobility controller peer-group SPG2
Switch(config) # wireless mobility controller peer-group SPG2
Switch(config) # wireless mobility controller peer-group SPG2
Switch(config) # wireless mobility controller peer-group SPG2
Switch(config) # wireless mobility controller peer-group SPG2
Switch(config) # wireless mobility controller peer-group SPG2
Switch(config) # wireless mobility controller peer-group SPG1 bridge-domain-id 54
```

#### Creating Peer Groups, Peer Group Member, and Bridge Domain ID (GUI)

#### **Before You Begin**

- Ensure that the device is in mobility controller state.
- On the mobility agent, you can only configure the IP address of the mobility controller.
- On the mobility controller, you can define the peer group and the IP address of each peer group member.

| Step 1 | Choose <b>Controller</b> > <b>Mobility Management</b> > <b>Switch Peer Group</b> .<br>The <b>Mobility Switch Peer Groups</b> page is displayed. |
|--------|----------------------------------------------------------------------------------------------------|
| Step 2 | Click New.                                                                                                    |
| Step 3 | Enter the following details:                                                                                                    |
|        | a) Switch Peer Group Name                                                                                                    |
|        | b) Bridge Domain ID                                                                                                    |
|        | c) Multicast IP Address                                                                                                    |
| Step 4 | Click Apply.                                                                                                    |
| Step 5 | Click Save Configuration.                                                                                                    |

### **Configuring Local Mobility Group (CLI)**

Configuration for wireless mobility groups and mobility group members where the mobility group is a group of MCs.

#### **Before You Begin**

MCs can belong only to one mobility group, and can know MCs in several mobility groups.

#### **SUMMARY STEPS**

- 1. wireless mobility group name group-name
- 2. wireless mobility group member ip member-ip-addr public-ip public-ip-addr
- 3. wireless mobility group keepalive interval time-in-seconds
- 4. wireless mobility group keepalive count count

#### **DETAILED STEPS**

|        | Command or Action                                                                                     | Purpose                                                                                                    |
|--------|----------------------------------------------------------------------------------------------------|----------------------------------------------------------------------------------------------------|
| Step 1 | wireless mobility group name group-name                                                               | Creates a mobility group named Mygroup.                                                                                    |
|        | Example:<br>Switch(config)# wireless mobility group name Mygroup                                      |                                                                                                    |
| Step 2 | <b>wireless mobility group member ip</b> <i>member-ip-addr</i> <b>public-ip</b> <i>public-ip-addr</i> | Adds a mobility controller to the Mygroup mobility group.                                                                  |
|        | Example:<br>Switch(config)# wireless mobility group member ip<br>10.10.34.10 public-ip 10.10.34.28    | <b>Note</b> When NAT is used, use the optional public IP address to enter the NATed IP address of the mobility controller. |
| Step 3 | wireless mobility group keepalive interval time-in-seconds                                            | Configures the interval between two keepalives sent to a mobility member.                                                  |
|        | <pre>Example:<br/>Switch(config)# wireless mobility group keepalive<br/>interval 5</pre>              |                                                                                                    |
| Step 4 | wireless mobility group keepalive count count                                                         | Configures the keep alive retries before a member status is termed DOWN.                                                   |
|        | <pre>Example:<br/>Switch(config)# wireless mobility group keepalive<br/>count 3</pre>                 |                                                                                                    |

Switch(config)# wireless mobility group name Mygroup Switch(config)# wireless mobility group member ip 10.10.34.10 public-ip 10.10.34.28 Switch(config)# wireless mobility group keepalive interval 5 Switch(config)# wireless mobility group keepalive count 3

## **Configuring Local Mobility Group (GUI)**

#### **Before You Begin**

Mobility controllers can belong to only one mobility group and can know mobility controllers in several mobility groups.

**Step 1** Choose Controller > Mobility Management > Mobility Global Config.

The Mobility Controller Configuration page is displayed.

- **Step 2** Enter the following details:
  - a) Mobility Group Name
    - b) Mobility Keepalive Interval
    - c) Mobility Keepalive Count
    - d) **Multicast IP Address** if you want to enable multicast mode to send mobile announce messages to the mobility members.

Note If you do not enable multicast IP address, the device uses unicast mode to send mobile announce messages.

Step 3 Click Apply.

Step 4 Click Save Configuration.

## Adding a Peer Mobility Group (CLI)

#### Before You Begin

MCs belong to only one group, and can know MCs in several groups.

#### **SUMMARY STEPS**

1. wireless mobility group member ip member-ip-addr public-ip public-ip-addr group group-name

#### **DETAILED STEPS**

|        | Command or Action                                                                                                    | Purpose                                                             |
|--------|----------------------------------------------------------------------------------------------------|---------------------------------------------------------------------|
| Step 1 | <b>wireless mobility group member ip</b> <i>member-ip-addr</i> <b>public-ip</b><br><i>public-ip-addr</i> <b>group</b> <i>group-name</i> | Adds the member as a peer MC in a different group than the Mygroup. |
|        | Example:<br>Switch(config)# wireless mobility group member ip 10.10.10.24<br>public-ip 10.10.10.25 group Group2                         |                                                                     |

## Adding a Peer Mobility Group (GUI)

#### **Before You Begin**

Mobility controllers belong to only one group, and can know several mobility groups.

**Step 1** Choose Controller > Mobility Management > Mobility Peer.

|        | The <b>Mobility Peer</b> page is displayed. |  |
|--------|---------------------------------------------|--|
| Step 2 | Click New.                                  |  |
| Step 3 | Enter the following details:                |  |
|        | a) Mobility Member IP                       |  |
|        | b) Mobility Member Public IP                |  |
|        | c) Mobility Member Group Name               |  |
|        | d) Multicast IP Address                     |  |
| Step 4 | Click Apply.                                |  |
| Step 5 | Click Save Configuration.                   |  |

## **Configuring Optional Parameters for Roaming Behavior**

Use this configuration to disable the sticky anchor. This command can also be used, if required, between all MA's and MC's where roaming is expected for the target SSID.

#### **SUMMARY STEPS**

- 1. wlan open21
- 2. no mobility anchor sticky

#### **DETAILED STEPS**

|        | Command or Action                              | Purpose                                      |
|--------|------------------------------------------------|----------------------------------------------|
| Step 1 | wlan open21                                    | Configures a WLAN.                           |
|        | Example:                                       |                                              |
|        | Switch(config)# wlan open20                    |                                              |
| Step 2 | no mobility anchor sticky                      | Disables the default sticky mobility anchor. |
|        | Example:                                       |                                              |
|        | Switch(config-wlan)# no mobility anchor sticky |                                              |

Switch(config)# wlan open20
Switch(config-wlan)# no mobility anchor sticky

## Pointing the Mobility Controller to a Mobility Oracle (CLI)

#### **Before You Begin**

You can configure a mobility oracle on a known mobility controller.

#### **SUMMARY STEPS**

- 1. wireless mobility group member ip member-ip-addr group group-name
- 2. wireless mobility oracle ip oracle-ip-addr

#### **DETAILED STEPS**

|        | Command or Action                                                                         | Purpose                                                |
|--------|-------------------------------------------------------------------------------------------|--------------------------------------------------------|
| Step 1 | wireless mobility group member ip member-ip-addr group<br>group-name                      | Creates and adds a MC to a mobility group.             |
|        | Example:<br>Switch(config)# wireless mobility group member ip<br>10.10.10.10 group Group3 |                                                        |
| Step 2 | wireless mobility oracle ip oracle-ip-addr                                                | Configures the mobility controller as mobility oracle. |
|        | <pre>Example:<br/>Switch(config)# wireless mobility oracle ip 10.10.10.10</pre>           |                                                        |

Switch(config)# wireless mobility group member ip 10.10.10.10 group Group3
Switch(config)# wireless mobility oracle ip 10.10.10.10

## Pointing the Mobility Controller to a Mobility Oracle (GUI)

#### **Before You Begin**

You can configure a mobility oracle on a known mobility controller.

| Step 1 | Choose Controller > Mobility Management > Mobility Global Config.<br>The Mobility Controller Configuration page is displayed. |                                                                                                    |  |
|--------|----------------------------------------------------------------------------------------------------|----------------------------------------------------------------------------------------------------|--|
| Step 2 | Enter                                                                                                    | Enter the Mobility Oracle IP Address.                                                              |  |
|        | Note                                                                                                    | To make the mobility controller itself a mobility oracle, select the Mobility Oracle Enabled check |  |
|        |                                                                                                    | box.                                                                                               |  |

Step 3 Click Apply.

I

#### Step 4 Click Save Configuration.

### **Configuring Guest Controller**

A guest controller is used when the client traffic is tunneled to a guest anchor controller in the demilitarized zone (DMZ). The guest client goes through a web authentication process. The web authentication process is optional, and the guest is allowed to pass traffic without authentication too.

Enable the WLAN on the mobility agent on which the guest client connects with the mobility anchor address of the guest controller.

On the guest controller WLAN, which can be Cisco 5500 Series WLC, Cisco WiSM2, or Cisco 5700 Series WLC, configure the IP address of the mobility anchor as its own IP address. This allows the traffic to be tunneled to the guest controller from the mobility agent.

Note

With Cisco 5700 Series WLC as the guest anchor controller and Cisco 5500 Series WLC or Cisco WiSM2 as export foreign controller, the guest user role per user is not supported on the Cisco 5700 Series WLC.

#### SUMMARY STEPS

- 1. wlan wlan-id
- 2. mobility anchor guest-anchor-ip-addr
- **3.** client vlan vlan-name
- 4. security open

#### **DETAILED STEPS**

|        | Command or Action                                                                                        | Purpose                                                                                                    |
|--------|----------------------------------------------------------------------------------------------------|----------------------------------------------------------------------------------------------------|
| Step 1 | wlan wlan-id                                                                                             | Creates a WLAN for the client.                                                                                                    |
|        | <b>Example:</b><br>Switch(config) <b># wlan Mywlan1</b>                                                  |                                                                                                    |
| Step 2 | <pre>mobility anchor guest-anchor-ip-addr Example: Switch(config-wlan)# mobility anchor 10.10.10.2</pre> | Enables the guest anchors (GA) IP address on the MA.<br>Note To enable guest anchor on the mobility controller,<br>you need not enter the IP address. Enter the <b>mobility</b><br>anchor command in the WLAN configuration mode<br>to enable GA on the mobility controller |
| Step 3 | <pre>client vlan vlan-name Example: Switch(config-wlan)# client vlan gc_ga_vlan1</pre>                   | Assigns a VLAN to the client's WLAN.                                                                                                    |
| Step 4 | security open                                                                                            | Assigns a security type to the WLAN.                                                                                                    |
|        | <pre>Example:<br/>Switch(config-wlan)# security open</pre>                                               |                                                                                                    |

```
Switch(config)# wlan Mywlan1
Switch(config-wlan)# mobility anchor 10.10.10.2
Switch(config-wlan)# client vlan gc_ga_vlan1
Switch(config-wlan)# security open
```

## **Configuring Guest Anchor**

#### **SUMMARY STEPS**

- 1. wlan Mywlan1
- 2. mobility anchor <guest-anchors-own-ip-address>
- 3. client vlan<vlan-name>
- 4. security open

#### **DETAILED STEPS**

ſ

|        | Command or Action                                                                    | Purpose                                                                                             |
|--------|--------------------------------------------------------------------------------------|----------------------------------------------------------------------------------------------------|
| Step 1 | wlan Mywlan1                                                                         | Creates a wlan for the client.                                                                      |
|        | <b>Example:</b><br>Switch(config)# wlan Mywlan1                                      |                                                                                                    |
| Step 2 | <b>mobility anchor</b> <guest-anchors-own-ip-address></guest-anchors-own-ip-address> | Enables the guest anchors IP address on the guest<br>anchor (GA). The GA assigns its own address on |
|        | <pre>Example:    Switch(config-wlan)# mobility anchor 10.10.10.2</pre>               | itself.                                                                                             |
| Step 3 | client vlan <vlan-name></vlan-name>                                                  | Assigns a vlan to the clients wlan.                                                                 |
|        | <b>Example:</b><br>Switch(config-wlan)# client vlan gc_ga_vlan1                      |                                                                                                    |
| Step 4 | security open                                                                        | Assigns a security type to the wlan.                                                                |
|        | <b>Example:</b><br>Switch(config-wlan)# security open                                |                                                                                                    |

```
Switch(config)# wlan Mywlan1
Switch(config-wlan)# mobility anchor 10.10.10.2
Switch(config-wlan)# client vlan gc_ga_vlan1
Switch(config-wlan)# security open
```

# **Mobility Controller Managing Mobility Agent**

## **Overview**

A mobility controller (MC) can support up to 16 MAs. Most of the wireless and common configurations such as AAA, ACL, and so on are generally the same across all the switches. However, in the earlier Cisco IOS XE releases, these configurations were required to be done explicitly on all the MAs, which constituted the distributed mode. The Mobility Controller managing Mobility Agent feature addresses this issue using which you can push these wireless and common configurations from the MC to the MAs. This helps you to easily configure, monitor, and troubleshoot all the MAs from the MC. This constitutes the centralized mode.

An MC can have both centrally managed and non-centrally managed MAs at the same time. A centrally managed MA receives a set of configurations that are configured on the MC. A non-centrally managed MA does not receive any configuration from the MC. While an MA is being centrally managed, it is not possible for you to modify any of the configurations that are pushed from the MC to the MA.

The mobility controller (MC) pushes all the relevant configurations over the existing CAPWAP tunnels to all the centrally managed MAs. The MC also pushes any incremental configurations that might get added on the MC to the MAs.

Note

Before you can use this feature, you must have the day 0 configuration that is required to bring up the CAPWAP tunnel between the MC and the MA.

The following sections of the configuration are sent to the MAs:

- Common configuration—This is the configuration, which is shared between wired and wireless such as the security configuration namely authentication, authorization, and accounting.
- · Wireless configuration-All wireless configuration.

For a complete list of commands that synchronized between MC and MA, see *MC Managing MA - List of Commands Synchronized Between MC and MA* at http://www.cisco.com/c/en/us/td/docs/wireless/controller/mc-ma/mc-ma-sync.html.

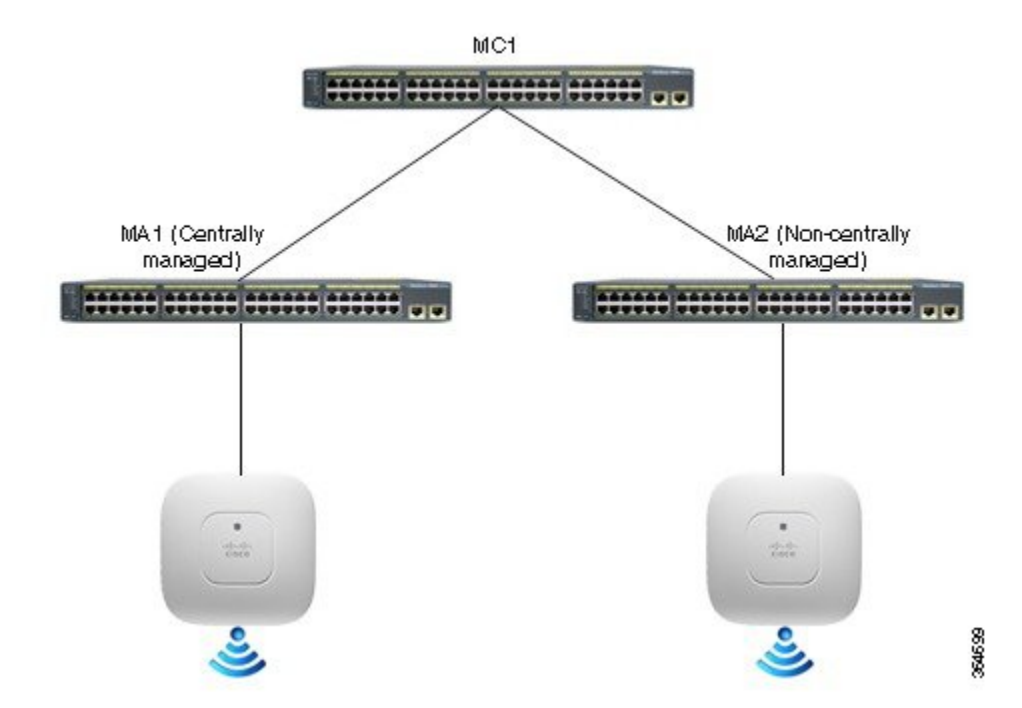

#### Figure 1: MC Centrally Managing MAs

#### **Differences between Distributed and Centralized Modes**

| Distributed Mode                          | Centralized Mode                          |
|-------------------------------------------|-------------------------------------------|
| To be configured on the MC:               | To be configured on MC:                   |
| • MA to MC Mobility Peering Configuration | • MA to MC Mobility Peering Configuration |
| • Wireless LAN                            | • Wireless LAN                            |
| Wireless QoS Policies                     | • Wireless Security ACL                   |
| • Wireless Flexible NetFlow/AVC           | AAA Global Configurations                 |
| • Wireless Security ACL                   | • Location                                |
| AAA Global Configurations                 | • CleanAir, RRM, Client Link              |
| • Location                                | Global and Per AP Configuration           |
| • CleanAir, RRM, Client Link              |                                           |
| Global and Per AP Configuration           |                                           |
|                                           |                                           |

| Distributed Mode                          | Centralized Mode                          |
|-------------------------------------------|-------------------------------------------|
| To be configured on the MA:               | To be configured on the MA:               |
| • MA to MC Mobility Peering Configuration | • MA to MC Mobility Peering Configuration |
| • Wireless LAN                            | Wireless QoS Policies                     |
| Wireless QoS Policies                     | • Wireless Flexible NetFlow/AVC           |
| Wireless Flexible NetFlow/AVC             |                                           |
| • Wireless Security ACL                   |                                           |
| AAA Global Configurations                 |                                           |
| • Location                                |                                           |
| • CleanAir, RRM, Client Link              |                                           |
| Global and Per AP Configuration           |                                           |
|                                           |                                           |

#### **Feature History**

| Release                     | Remarks                                                                             |
|-----------------------------|-------------------------------------------------------------------------------------|
| Cisco IOS XE Release 3.7.0E | This feature was introduced on the Catalyst 3850 and Catalyst 3650 Series Switches. |
| Cisco IOS XE Release 3.7.1E | Support for this feature was added to Catalyst 4500E<br>Supervisor Engine 8-E.      |

## **Restrictions**

- The centralized mode is supported only with the converged access solution platforms and not with the Cisco Wireless AireOS platforms such as Cisco 5500 or 8500 Series Wireless Controllers.
- Once the MA is in centralized mode, the globally managed configuration is disabled and the rest of the configuration and monitoring are available on the Web GUI.
- This feature is not supported on Cisco Prime Infrastructure.
- Out-of-sync Reload: When the MC detects the MA to be out of sync, the MA is forced to reload and then resync the entire configuration from the MC after coming up.
- Following are some of the scenarios when the MC and the MA can go out of sync:
  - A new MA joins the MC and the MA is centrally managed
  - When an MA is moved from one MC to another MC
- QoS config is not pushed from the MC to the MA.

- The MC pushes all the configurations to all the centrally managed MAs. It is not possible to select a subset of the configurations and then push to a particular group of MAs instead of all the MAs.
- L3 roaming cannot be done because WLAN configuration is pushed from the MC.

# **Configuring MC Managing MA (GUI)**

| Step | 1 | On the Mobility | y Controller | choose ( | <b>Configuration</b> | > Controller > | Mobility Mar | nagement > | Switch Pe | er Group |
|------|---|-----------------|--------------|----------|----------------------|----------------|--------------|------------|-----------|----------|
|------|---|-----------------|--------------|----------|----------------------|----------------|--------------|------------|-----------|----------|

**Step 2** Create a new switch peer group member or edit a switch group member.

**Step 3** On the **Switch Peer Group > New/Switch Peer Group > Modify** page, select the **Centralized mode** check box to set a member MA as centrally managed from the MC.

- **Step 4** Save the configuration.
- Step 5 On the Mobility Agent's GUI's home page, you can verify that the status is shown as Centrally Managed.

### **Example**

This example shows how to create a WLAN on an MC and synchronize the WLAN configuration with centrally managed MCs.

| Step 1 | On the MC, create a WLAN named MCMA_Demo.                                                                                               |
|--------|----------------------------------------------------------------------------------------------------|
| Step 2 | Click <b>Apply</b> .<br>WLAN is created but disabled by default.                                                                        |
| Step 3 | Enable the WLAN–On the WLAN > Edit page, uncheck the Status check box.                                                                  |
| Step 4 | Change the Interface/Interface Group (G) to VLAN0022.                                                                                   |
| Step 5 | In the Security tab, set the Layer 2 Security to None.                                                                                  |
| Step 6 | Click <b>Apply</b> and then click <b>Save Configuration</b> .<br>This synchronizes the configuration with the centrally managed MAs.    |
| Step 7 | On the MA, navigate to the <b>WLANs</b> page.<br>The <b>MCMA Demo</b> WLAN created on the MC and synchronized with the MA is displayed. |

# **Configuring MC Managing MA (CLI)**

Step 1 On the MC:

Step 2

Step 3

I

٦

| <i>a)</i> | e offingare the whereas management interface of e                                                                                                    | intering tine commune.                                                                                                    |  |  |  |  |  |  |  |
|-----------|----------------------------------------------------------------------------------------------------|----------------------------------------------------------------------------------------------------|--|--|--|--|--|--|--|
|           | Switch(config)# wireless management interface vlan vlan-id                                                                                                    |                                                                                                    |  |  |  |  |  |  |  |
| h)        | Configure a switch peer group (SPG) by entering this command.                                                                                                    |                                                                                                    |  |  |  |  |  |  |  |
| 0)        | Switch (config) # wireless mobility controller peer-group spg-pame                                                                                                    |                                                                                                    |  |  |  |  |  |  |  |
| 2)        | Add an MA to the SPC and configure it to be centrally managed by entering this command: (Use only centralized                                                                                                    |                                                                                                    |  |  |  |  |  |  |  |
| C)        | Add an MA to the SPG and configure it to be cent                                                                                                    | rany managed by entering this command. (Use only centralized                                                                               |  |  |  |  |  |  |  |
|           |                                                                                                    |                                                                                                    |  |  |  |  |  |  |  |
|           | Switch# wireless mobility controller peer-                                                                                                    | group spg-name member 1p 1p-addr mode centralized                                                                                          |  |  |  |  |  |  |  |
| On        | n the MA:                                                                                                    |                                                                                                    |  |  |  |  |  |  |  |
| a)        | Specify the IP address of the MC by entering this                                                                                                    | command:                                                                                                    |  |  |  |  |  |  |  |
| ,         | Switch(config) # wireless mobility controll                                                                                                    | er ip mc-ip-addr                                                                                                    |  |  |  |  |  |  |  |
| h)        | Configure the wireless management interface by e                                                                                                    | entering this command.                                                                                                    |  |  |  |  |  |  |  |
| 0)        | Switch (config) # wireless management interf                                                                                                    | ace vlan vlan-id                                                                                                    |  |  |  |  |  |  |  |
|           | ······································                                                                                                    |                                                                                                    |  |  |  |  |  |  |  |
| ( `_      | entralized monitoring.                                                                                                    |                                                                                                    |  |  |  |  |  |  |  |
| CU        | initialized monitoring.                                                                                                    |                                                                                                    |  |  |  |  |  |  |  |
| a)        | From the MC, you can see the status of MA by en                                                                                                    | tering this command:                                                                                                    |  |  |  |  |  |  |  |
| a)        | From the MC, you can see the status of MA by en<br>Switch# show wireless mobility summary                                                                                                    | tering this command:                                                                                                    |  |  |  |  |  |  |  |
| a)        | From the MC, you can see the status of MA by en<br>Switch# show wireless mobility summary                                                                                                    | tering this command:                                                                                                    |  |  |  |  |  |  |  |
| a)        | From the MC, you can see the status of MA by en<br>Switch# show wireless mobility summary<br>Mobility Controller Summary:                                                                                                    | tering this command:                                                                                                    |  |  |  |  |  |  |  |
| a)        | From the MC, you can see the status of MA by en<br>Switch# show wireless mobility summary<br>Mobility Controller Summary:<br>Mobility Role                                                                                                    | tering this command:<br>: Mobility Controller                                                                                              |  |  |  |  |  |  |  |
| a)        | From the MC, you can see the status of MA by en<br>Switch# show wireless mobility summary<br>Mobility Controller Summary:<br>Mobility Role<br>Mobility Protocol Port                                                                                                    | tering this command:<br>: Mobility Controller<br>: 16666                                                                                   |  |  |  |  |  |  |  |
| a)        | From the MC, you can see the status of MA by en<br>Switch# show wireless mobility summary<br>Mobility Controller Summary:<br>Mobility Role<br>Mobility Protocol Port<br>Mobility Group Name                                                                                                    | <pre>tering this command:</pre>                                                                                                    |  |  |  |  |  |  |  |
| a)        | From the MC, you can see the status of MA by en<br>Switch# show wireless mobility summary<br>Mobility Controller Summary:<br>Mobility Role<br>Mobility Protocol Port<br>Mobility Group Name<br>Mobility Oracle IP Address                                                                                                    | <pre>tering this command:     Mobility Controller     16666     default     0.0.00</pre>                                                   |  |  |  |  |  |  |  |
| a)        | From the MC, you can see the status of MA by en<br>Switch# show wireless mobility summary<br>Mobility Controller Summary:<br>Mobility Role<br>Mobility Protocol Port<br>Mobility Group Name<br>Mobility Oracle IP Address<br>DTLS Mode                                                                                                    | <pre>tering this command:     Mobility Controller     16666     default     0.0.0.0     Enabled</pre>                                      |  |  |  |  |  |  |  |
| a)        | From the MC, you can see the status of MA by en<br>Switch# show wireless mobility summary<br>Mobility Controller Summary:<br>Mobility Role<br>Mobility Protocol Port<br>Mobility Group Name<br>Mobility Oracle IP Address<br>DTLS Mode<br>Mobility Domain ID for 802.11r                                                                                                    | <pre>tering this command:     Mobility Controller     16666     default     0.0.0.0     Enabled     0xac34</pre>                           |  |  |  |  |  |  |  |
| a)        | From the MC, you can see the status of MA by en<br>Switch# show wireless mobility summary<br>Mobility Controller Summary:<br>Mobility Role<br>Mobility Protocol Port<br>Mobility Group Name<br>Mobility Oracle IP Address<br>DTLS Mode<br>Mobility Domain ID for 802.11r<br>Mobility Keepalive Interval                                                                                                    | <pre>tering this command:     Mobility Controller     16666     default     0.0.0.0     Enabled     0xac34     10</pre>                    |  |  |  |  |  |  |  |
| a)        | From the MC, you can see the status of MA by en<br>Switch# show wireless mobility summary<br>Mobility Controller Summary:<br>Mobility Role<br>Mobility Protocol Port<br>Mobility Group Name<br>Mobility Oracle IP Address<br>DTLS Mode<br>Mobility Domain ID for 802.11r<br>Mobility Keepalive Interval<br>Mobility Keepalive Count                                                                        | <pre>tering this command:     Mobility Controller     16666     default     0.0.0.0     Enabled     0xac34     10     3</pre>              |  |  |  |  |  |  |  |
| a)        | From the MC, you can see the status of MA by en<br>Switch# show wireless mobility summary<br>Mobility Controller Summary:<br>Mobility Role<br>Mobility Protocol Port<br>Mobility Group Name<br>Mobility Oracle IP Address<br>DTLS Mode<br>Mobility Domain ID for 802.11r<br>Mobility Keepalive Interval<br>Mobility Keepalive Count<br>Mobility Control Message DSCP Value                                 | <pre>tering this command:     Mobility Controller     16666     default     0.0.0.0     Enabled     0xac34     10     3     48</pre>       |  |  |  |  |  |  |  |
| a)        | From the MC, you can see the status of MA by en<br>Switch# show wireless mobility summary<br>Mobility Controller Summary:<br>Mobility Role<br>Mobility Protocol Port<br>Mobility Group Name<br>Mobility Oracle IP Address<br>DTLS Mode<br>Mobility Domain ID for 802.11r<br>Mobility Keepalive Interval<br>Mobility Keepalive Count<br>Mobility Control Message DSCP Value<br>Mobility Domain Member Count | <pre>tering this command:     Mobility Controller     16666     default     0.0.0.0     Enabled     0xac34     10     3     48     1</pre> |  |  |  |  |  |  |  |

| 1.1.1.1 | 1.1.1.1 | UP   | : | UP   | Enabled | Enabled |
|---------|---------|------|---|------|---------|---------|
| 3.3.3.1 | 3.3.3.1 | DOWN | : | DOWN | Enabled | Enabled |

| Centralized Mode Configured | Centralized Mode Running | What it Means                                                                                                    |
|-----------------------------|--------------------------|----------------------------------------------------------------------------------------------------|
| Disabled                    | Disabled                 | The MA is not configured as centrally managed on the MC.                                                                                                    |
| Enabled                     | Disabled                 | The MA is configured as centrally<br>managed on the MC, but tunnel to the<br>MA is still down or the MA is yet to<br>acknowledge the message from the<br>MC in which the MC informs the MA<br>that it is centrally managed. |
| Enabled                     | Enabled                  | The MA is configured as centrally<br>managed on the MC and the MA is<br>running in Centrally Managed mode.                                                                                                    |

| Centralized Mode Configured | Centralized Mode Running | What it Means   |
|-----------------------------|--------------------------|-----------------|
| Disabled                    | Enabled                  | Not applicable. |

b) You can see all the MAs that have been configured on the MC irrespective of the SPG and irrespective of whether they are centrally managed or not by entering this command:

```
Switch# show cmm member-table
CMM Member Table
_____
Total No Of Members = 1
System Rev No on MC = 16
entry 0
_____
entry status
                    = In use
                     = 10.5.84.155
ip addr
SPG Name
                      = SPG1
                    = True
Centrally Managed
Applied Cfg rev on MA = 16
Last rcvd cfg rev on MA = 16
Tunnel State
                      = Up
Status
                      = CMM MEMBER STATUS IN SYNC
Last sent cfg rev to MA = 16
Last sent cfg timestamp = 1427826323 sec 936009397 nsec
_____
Members: No. of MAs configured on the MC
System Rev No on MC: What version number the MC is at
```

Entry

The above example output shows that the MA is operational and has received the configuration from the MC.

c) To see the configurations that were executed on the MC and buffered in the CMM agent because they are interesting and need to be synced, enter this command: Switch# show cmm config

```
Current version number: 17
To sync and save configuration to Mobility Agents execute: "wr memory"
Config commands present in the buffer:
access-list 1 permit any
wlan MCMA_Demo 4 MCMA_Demo
client vlan 22
no security wpa
no security wpa akm dot1x
no security wpa wpa2
no security wpa wpa2
no security wpa wpa2 ciphers aes
no shutdown
```

- **Note** The configuration from the MC is synchronized with the MAs only after "wr memory" command is run on the MC.
- **Step 4** Remote commands: You can execute commands on the MA remotely from the MC. For example, you can enter this command on the MC to see if the client has reached the uptime:

```
Switch# remote command 1.1.1.1 sh wcdb da all
```

| Total Number of | Wireless C | lients = 1    |                    |      |        |
|-----------------|------------|---------------|--------------------|------|--------|
|                 | Clients Wa | iting to Join | = 0                |      |        |
|                 | Local Clie | nts           | = 0                |      |        |
|                 | Anchor Cli | ents          | = 1                |      |        |
|                 | Foreign Cl | ients         | = 0                |      |        |
|                 | MTE Client | S             | = 0                |      |        |
|                 |            |               |                    |      |        |
|                 |            |               |                    |      |        |
| Mac Address     | VlanId     | IP Address    | Src If             | Auth | Mob    |
|                 |            |               |                    |      |        |
| ec55.f9c6.35c3  | 22         | 53.1.1.2      | 0x00D19B00000001C5 | RUN  | ANCHOR |

You can also remotely log on to the MA from the MC by entering this command:

```
Switch# remote login 1.1.1.1
```

Trying Switch ... Entering CONSOLE for Switch Type "^C^C^C" to end this session

```
User Access Verification
```

Password: MA1>en Password: MA1#

## Example

This example shows how to create a WLAN on an MC and synchronize the WLAN configuration with centrally managed MCs.

**Step 1** On the MC, create a WLAN named MCMA\_Demo by entering this command:

```
Switch(config)# wlan MCMA_Demo 1 MCMA_Demo
Switch(config-wlan)# exit
Switch(config)# exit
```

```
Step 2 Enter this command to check the configuration:
```

Switch# sh cmm config

```
Current version number: 3
To sync and save configuration to Mobility Agents execute: "wr memory"
```

Config commands present in the buffer: wlan MCMA\_Demo 1 MCMA\_Demo exit

**Step 3** Enter this command to check the number of MAs that are configured to be centrally managed: Switch# sh cmm member-table

```
CMM Member Table
_____
Total No Of Members = 1
System Rev No on MC = 2
entry 0
_____
entry status
                   = In use
ip_addr
                     = 10.5.84.12
SPG Name
                     = SPG1
Centrally Managed
                    = True
Applied Cfg rev on MA = 2
Last rcvd cfg rev on MA = 2
Tunnel State
                    = Up
                    = CMM_MEMBER_STATUS_IN_SYNC
Status
Last sent cfg rev to MA = 2
Last sent cfg timestamp = 1432843797 sec 57656031 nsec
_____
```

#### **Step 4** See the WLAN details by entering this command:

Switch# sh wlan summary

Number of WLANs: 1 WLAN Profile Name SSID VLAN Status

- 1 MCMA Demo MCMA Demo 1 DOWN
- Step 5
   Save the configuration by entering this command:

   Switch# wr memory

Building configuration... Compressed configuration from 7612 bytes to 3409 bytes[OK]

**Step 6** Check the synchronization status on the MA by entering this command: Switch# sh cmm member-table

> CMM Member Table -----Total No Of Members = 1

```
System Rev No on MC = 3
entry 0
_____
entry status
                    = In use
ip_addr
                    = 10.5.84.12
SPG Name
                     = SPG1
                 = True
Centrally Managed
Applied Cfg rev on MA = 2
Last rcvd cfg rev on MA = 2
Tunnel State
                     αU =
                     = CMM_MEMBER_STATUS_STALE
Status
Last sent cfg rev to MA = 3
Last sent cfg timestamp = 1432847325 sec 107200589 nsec
_____
```

**Step 7** On the MA, enter the following command to see that the WLAN that was created in the MC is now synchronized with the MA:

```
Switch# sh wlan summary
Number of WLANs: 1
WLAN Profile Name SSID VLAN Status
1 MCMA_Demo MCMA_Demo 1 DOWN
```

#### Example Logs where multiple configurations are synchronized

```
MC -
MC#sh cmm config
Current version number: 4
To sync and save configuration to Mobility Agents execute: "wr memory"
Config commands present in the buffer:
wlan open 2 open
assisted-roaming dual-list
assisted-roaming neighbor-list
broadcast-ssid
ccx aironet-iesupport
channel-scan defer-priority 4
client association limit ap 0
client association limit radio 0
client vlan default
exclusionlist
exclusionlist timeout 60
ip access-group web none
mac-filtering test
mobility anchor sticky
radio all
security wpa
security wpa akm dot1x
security wpa wpa2
security wpa wpa2 ciphers aes
security dot1x authentication-list test
security dot1x encryption 104
security ft over-the-ds
```

```
security ft reassociation-timeout 20
security static-wep-key authentication open
security thip hold-down 60
security web-auth authentication-list test2
security web-auth parameter-map test3
service-policy client input un
service-policy client output un
service-policy input unk
service-policy output unk
session-timeout 1800
no shutdown
exit
MC#sh cmm member-table
CMM Member Table
_____
Total No Of Members = 1
System Rev No on MC = 3
entry O
      _ _
                 = 10 use
= 10.5.84.12
                      = In use
entry status
ip addr
SPG Name
                 = SPG1
= True
Centrally Managed
Applied Cfg rev on MA = 3
Last rcvd cfg rev on rm.
Tunnel State = Up
= CMM_MEMBER_STATUS_IN_SYNC
Last sent cfg timestamp = 1433441315 sec 669464681 nsec
_____
MC#sh wlan summary
Number of WLANs: 2
WLAN Profile Name
                                                                VLAN Status
                                   SSID
 _____
                                           _____
1 test
                                                               1 DOWN
                                   test
2
  open
                                   open
                                                                1
                                                                    ΠΡ
MC#wr mem
Building configuration...
Compressed configuration from 7972 bytes to 3619 bytes[OK]
MC#
MC#
MC#
MC#
MC#sh wlan summarv
Number of WLANs: 2
WLAN Profile Name
                                                               VLAN Status
                                   SSID
_____
                                                               _____
1 test
                                   test
                                                              1 DOWN
2
    open
                                                                1
                                                                    UP
                                   open
MC#sh cmm config
Current version number: 4
To sync and save configuration to Mobility Agents execute: "wr memory"
Config commands present in the buffer:
MC#sh cmm member-table
CMM Member Table
_____
Total No Of Members = 1
System Rev No on MC = 4
```

```
entry 0
_____
entry status
                        = In use
ip addr
                        = 10.5.84.12
SPG Name
                        = SPG1
Centrally Managed
                      = True
Applied Cfg rev on MA = 3
Last rcvd cfg rev on MA = 3
Tunnel State = Up
                        = CMM_MEMBER_STATUS_STALE
Status
Last sent cfg rev to MA = 4
Last sent cfg timestamp = 1433488804 sec 349065646 nsec
 _____
MC#sh cmm member-table
CMM Member Table
Total No Of Members = 1
System Rev No on MC = 4
entry 0
entry status
                       = In use
ip_addr
                       = 10.5.84.12
SPG Name
                        = SPG1
Centrally Managed = True
Applied Cfg rev on MA = 3
Last rcvd cfg rev on MA = 3
Last rcvd cig iev on in 

Tunnel State = Up

Status = CMM_MEMBER_STATUS_STALE
Last sent cfg rev to MA = 4
Last sent cfg timestamp = 1433488812 sec 349323943 nsec
_____
MC#sh cmm member-table
CMM Member Table
_____
Total No Of Members = 1
System Rev No on MC = 4
entry 0
____
     _ _ _
entry status
                        = In use
                        = 10.5.84.12
ip addr
SPG Name
                       = SPG1
Centrally Managed = True
Applied Cfg rev on MA = 4
Last rcvd cfg rev on MA = 4
Tunnel State = Up
                       = CMM MEMBER_STATUS_IN_SYNC
Status
Last sent cfg rev to MA = 4
Last sent cfg timestamp = 1433488820 sec 349544632 nsec
MC#
MA -
MA21#sh cmm config
Current version number: 3
Centrally Managed: True
MA21#sh wlan sum
MA21#sh wlan summary
Number of WLANs: 1
WLAN Profile Name
                                       SSID
```

VLAN Status

1

I

| <br>1                                                                                                    | test                                                                                                    | test                                                                                                    | 1                    | DOWN                  |
|----------------------------------------------------------------------------------------------------|----------------------------------------------------------------------------------------------------|----------------------------------------------------------------------------------------------------|----------------------|-----------------------|
| MA21<br>Buil                                                                                                    | #<br>.ding configuration                                                                                                    |                                                                                                    |                      |                       |
| *Jur<br>*Jur<br>from                                                                                                 | n 5 07:21:18.295: %SYS-5-CONFIG_<br>n 5 07:21:18.314: %CMM-6-CONFIG_<br>n Mobility Controller.Compressed                                                                                                    | I: Configured from console by vt<br>SYNC_SAVE_MSG: Saving config rev<br>configuration from 13033 bytes t | y1<br>#4 re<br>0 434 | ceived<br>0 bytes[OK] |
| MA21<br>Curr<br>Cent<br>MA21                                                                                         | #sh cmm config<br>ent version number: 4<br>crally Managed: True<br>#sh wlan summary                                                                                                    |                                                                                                    |                      |                       |
| Numk                                                                                                    | per of WLANs: 2                                                                                                    |                                                                                                    |                      |                       |
| WLAN                                                                                                    | N Profile Name                                                                                                    | SSID                                                                                                    | VLAN                 | Status                |
| 1<br>2                                                                                                    | test<br>open                                                                                                    | test<br>open                                                                                             | 1<br>1               | DOWN<br>UP            |
| MA21<br>wlar<br>shu<br>wlar<br>ass<br>ip<br>mac<br>sec<br>sec<br>sec<br>sec<br>sec<br>sec<br>sec<br>sec<br>sec<br>se | <pre>#sh run wlan h test 1 test ttdown h open 2 open Sisted-roaming dual-list access-group web none c-filtering test purity dot1x authentication-list curity web-auth parameter-map tes rvice-policy client input un rvice-policy client output un rvice-policy output unk shutdown # #sh run wlan ? DRD Wlan profile name to display Output modifiers pr&gt;</pre>                                                                  | test<br>st test2<br>t3                                                                                   |                      |                       |
| MA21<br>wlar<br>ass<br>ip<br>mac<br>sec<br>sec<br>sec<br>sec<br>sec<br>sec<br>sec<br>sec<br>sec<br>se                | <pre>#sh run wlan open<br/>n open 2 open<br/>sisted-roaming dual-list<br/>sisted-roaming neighbor-list<br/>access-group web none<br/>filtering test<br/>curity dotlx authentication-list<br/>curity web-auth authentication-li<br/>curity web-auth parameter-map tes<br/>rvice-policy client input un<br/>rvice-policy client output un<br/>rvice-policy client output un<br/>troice-policy input unk<br/>shutdown<br/>#<br/>#</pre> | test<br>st test2<br>t3                                                                                   |                      |                       |

٦